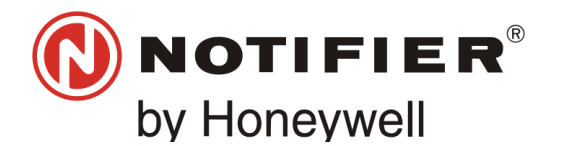

# NEDERLANDS

# FIRE ALARM ASPIRATION SENSING TECHNOLOGY® BEKNOPTE INSTALLATIEHANDLEIDING ADRESSEERBARE FAAST LT

# MODELLEN NFXI-ASD11, NFXI-ASD12, NFXI-ASD22

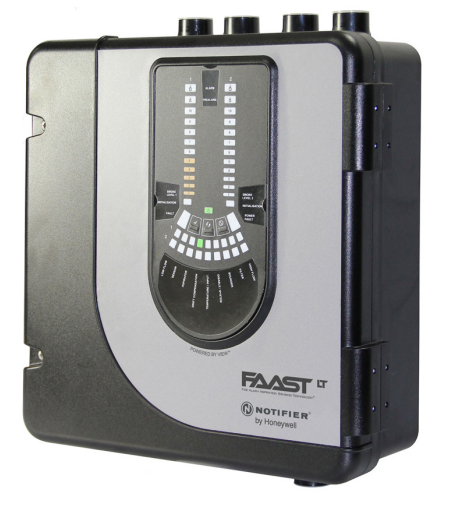

#### BESCHRIJVING

De LT NFXI-ASD-serie is onderdeel van de Fire Alarm Aspiration Sensing Technology® (FAAST) productfamilie. FAAST is een geavanceerd branddetectiesysteem voor gebruik in omstandigheden waarbij vroegtijdig en zeer vroegtijdig waarschuwen nodig is. Het systeem onttrekt doorlopend lucht uit de gecontroleerde atmosfeer door middel van een reeks bemonsteringsgaten. Op deze manier wordt de atmosfeer gecontroleerd op rookdeeltjes.

De NFXI-ASD is de adresseerbare versie van de FAAST LT-reeks en communiceert met de CIE (brandalarmpaneel) door middel van een exclusief lusprotocol. De versie is leverbaar in 3 verschillende modellen:

- NFXI-ASD11 beschikt over éénkanaalsmogelijkheid met één laserrooksensor.
- NFXI-ASD12 beschikt over éénkanaalsmogelijkheid met twee laserrooksensoren in een gemeenschappelijke kamer voor coïncidentiedetectie.
- NFXI-ASD22 beschikt over tweekanaalsmogelijkheid met twee laser-rooksensoren in afzonderlijke kamers. (één sensor voor elk kanaal).

Deze handleiding biedt informatie over montage en basisinstallatie met behulp van de standaardfabrieksinstellingen van de eenheid. Voor uitgebreidere informatie kunt u de handleiding voor geavanceerde instellingen en afregeling van FAAST LT raadplegen.

## **SPECIFICATIES**

## Elektrische eigenschappen

| Spanningsbereik:       |                    | 18 5 - 31 5 V DC             |
|------------------------|--------------------|------------------------------|
| Voedingsstroom:        | 1 kanaal:          | 170 mA (normaal): 360 mA     |
| <b>J</b>               |                    | (max) @ 24 VDC 25 °C         |
|                        |                    | (uitgezonderd sirenekringen) |
|                        | 2 kanaal:          | 270 mA (normaal); 570 mA     |
|                        |                    | (max) @ 24 VDC 25 °C         |
|                        |                    | (uitgezonderd sirenekringen) |
| Voedingsspanning c     | ommunicatielus:    | 15 – 29 V DC                 |
|                        |                    | (lusstroom ≤ 900 mA)         |
| Stand-bystroom con     | nmunicatielus      | Bij 24 V: 900 μA max.        |
|                        |                    | (peiling elke 5 s)           |
| Kenmerken van mo       | odule-isolator     |                              |
| Maximale nominale      | schakelstroom      |                              |
| (onder kortsluiting, n | nax):              | 0,9 A @ ≤ 29 V               |
| Maximale lekstroom     | (IL max) met de    |                              |
| schakelaar open (ge    | sisoleerde staat): | 15 mA                        |
| Maximale serie-impe    | edantie met        |                              |
| de schakelaar geslo    | ten (Zc max):      | 190 m ohm bij 15 Vdc; 1 A    |

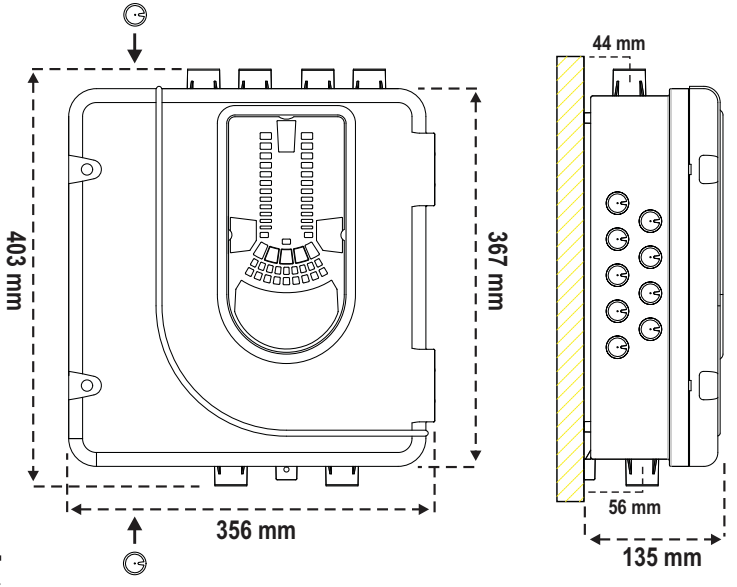

#### Afbeelding 1: Afmetingen en uitbreekpunten

Zie afbeelding 1

Zie tabel 1A

Zie tabel 1A

naar EN 61386

0,5 mm<sup>2</sup> tot 2 mm<sup>2</sup> max

6,5 kg (incl. sensoren)

(druksterkte 1, impact 1, temp 31)

25 mm (nom) of 27 mm (nom)

| /oedingsreset:                           | 0,5 s             |
|------------------------------------------|-------------------|
| Configureerbare invoer: Activeringsduur: | 2 s (min)         |
| Relaiscontactwaarden                     | 2,0 A bij 30 V DC |
|                                          | 0,5 A bij 30 V AC |

#### Omgevingswaarden

| Temperatuur:           | -10 °C tot 55 °C                |
|------------------------|---------------------------------|
| Relatieve vochtigheid: | 10% tot 93% (niet-condenserend) |
| IP-beschermingsgraad:  | 65                              |
|                        |                                 |

#### Mechanisch

Externe afmetingen: Bedrading: Maximale lengte enkele pijp Maximaal aantal gaten Pijpspecificaties (voldoen aan EN54-20):

Buitendiameter pijp: Verzendgewicht:

#### **ONDERDELENLIJST**

| Beschrijving                    | Aantal |  |
|---------------------------------|--------|--|
| FAAST LT-eenheid                | 1      |  |
| Montagebeugel                   | 1      |  |
| Aansluitblok met 3 pennen       | 6      |  |
| Aansluitblok met 4 pennen       | 1      |  |
| Aansluitblok met 2 pennen       | 3      |  |
| EOL-weerstand van 47 k-ohm      | 2      |  |
| USB-kabel                       | 1      |  |
| Labelpakket voor voorpaneel     | 1      |  |
| Installatiekit-cd               | 1      |  |
| Beknopte installatiehandleiding | 1      |  |

#### Belangrijke opmerking

Rookdetectors met luchtaanzuiging die in de EU worden geleverd en geïnstalleerd, moeten voldoen aan de Europese richtlijn voor bouwproducten (89/106/EEC) en de samenhangende Europese productnorm EN 54-20. FAAST LT is getest en gecertificeerd voor naleving van de benodigde normen, maar het wordt aangeraden om deze instructiehandleiding strikt op te volgen om ervoor te zorgen dat de installatie voldoet aan de vereisten van de richtlijn voor bouwproducten.

Deze apparatuur en alle bijbehorende pijpen moeten worden geïnstalleerd volgens alle relevante voorschriften en regelgeving.

# FYSIEKE INSTALLATIE

# Labels van voorpaneel

Bij levering van de LT NFXI-ASD zijn de labels van het voorpaneel nog niet aangebracht. Op deze manier kan de vereiste taal voor de installatie worden gekozen uit het labelpakket voor het voorpaneel.

Afbeelding 2 toont waar de labels moeten worden aangebracht:

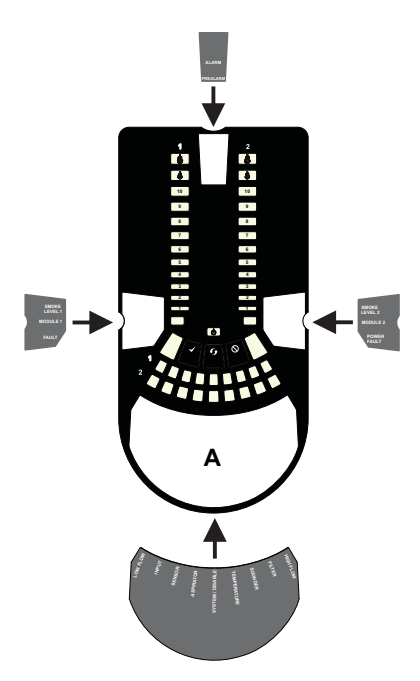

Afbeelding 4: Kabelgeleidergaten uitbreken

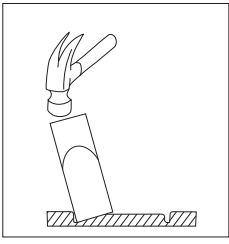

# De LT NFXI-ASD aan de wand monteren

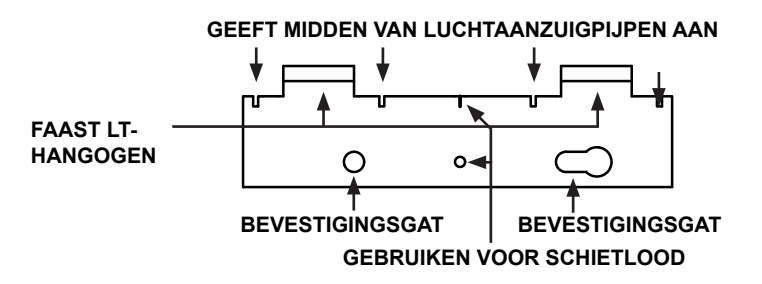

Afbeelding 5: Montagebeugel

# Afbeelding 2: De labels van het voorpaneel aanbrengen

Wanneer label **A** is aangebracht, verwijdert u de bescherming van de onderzijde van de transparante afdekking om deze vast te plakken, zoals getoond in afbeelding 3:

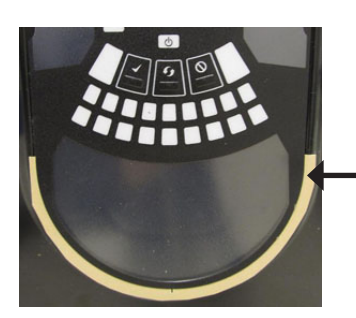

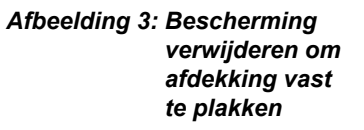

#### Toegang tot kabels

Breek waar vereist de kabelgeleidergaten uit. De locatie van de kabelgeleidergaten wordt in afbeelding 1 getoond, aangeduid met het pictogram:

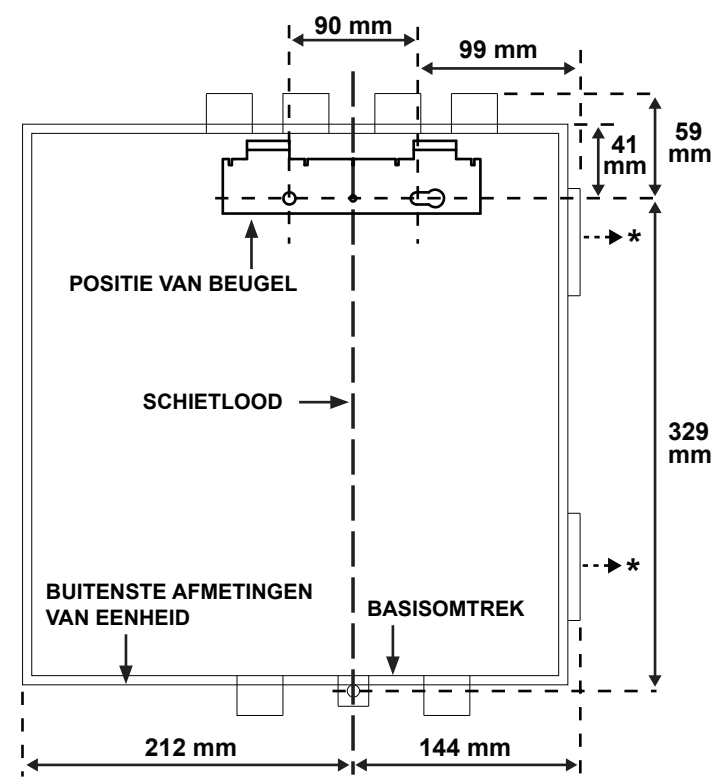

\* Minimaal vereiste vrije ruimte vanaf scharnieren naar open deur = 35 mm.

# Afbeelding 6: De montagebeugel aan de wand bevestigen

Afbeelding 7: Volgorde (1 tot 9) voor montage van de detector op de beugel

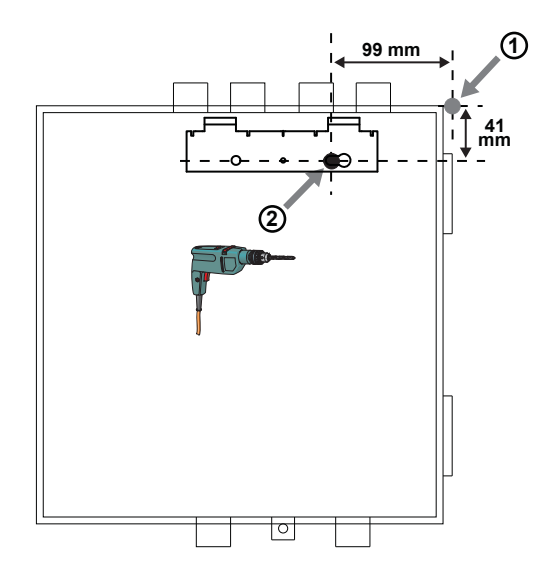

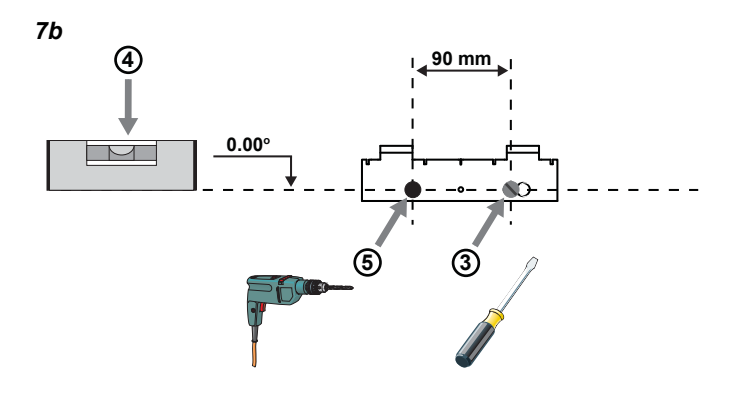

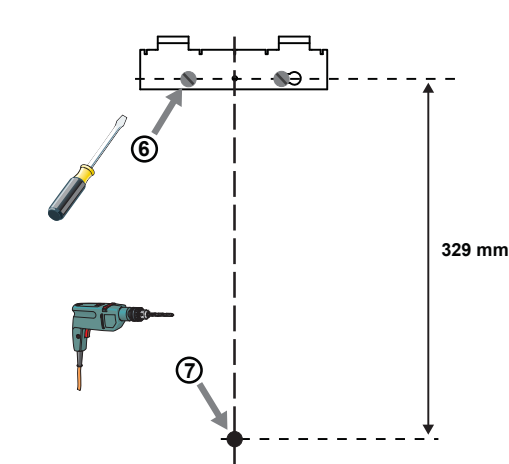

7d

7c

7a

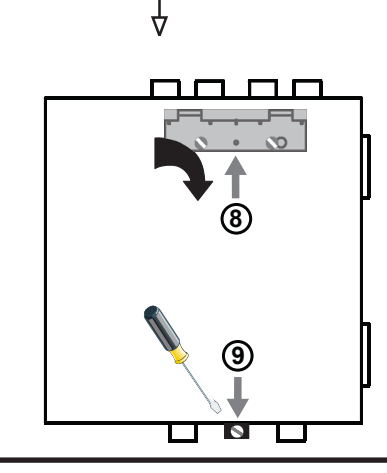

# **Pijpgatconfiguratie**

**Afbeelding 8** hieronder toont de beschikbare pijpgaten op de eenheid. Elke eenheid beschikt per kanaal over 2 pijpgaten (dus als u een 1-kanaalseenheid installeert, hebben gat 3 en 4 geen functie). Bepaal aan de hand van **tabel 1** wat de vereiste gaten zijn voor de betreffende installatie:

Afbeelding 8: Pijpgaten

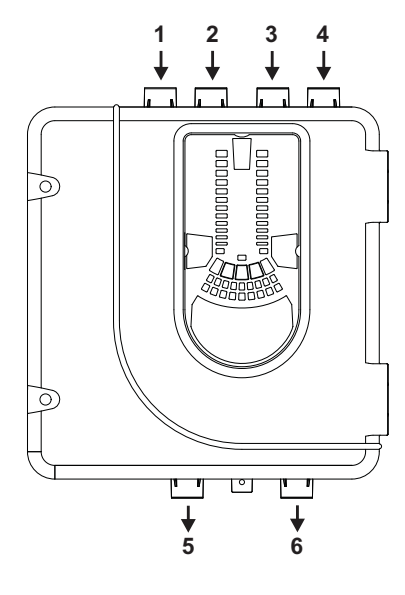

# Tabel 1: Gebruikte pijpgaten voor elk FAAST LT-model

| FAAST LT-MODEL | INLAATPIJPGAT                | AFVOERPIJPGAT |
|----------------|------------------------------|---------------|
| NFXI-ASD11     | 1 en 2, of 1 of 2            | 5             |
| NFXI-ASD12     | 1 en 2, of 1 of 2            | 6             |
| NFXI-ASD22     | Kanaal 1 - 1 en 2, of 1 of 2 | 5             |
|                | Kanaal 2 - 3 en 4, of 3 of 4 | 6             |

Opmerking 1: Niet-gebruikte pijpgaten moeten afgedicht blijven.

**Opmerking 2:** Pijpen dienen *NIET* in de pijpgaten te worden vastgelijmd.

# Tabel 1a: Maximaal toegestaan aantal pijpgaten per kanaal

Alle genoemde cijfers op basis van hoogste gevoeligheid (niveau 1)

| KLASSE | PIJPLENGTE<br>(m) | MAX. AANTAL GATEN PER<br>KANAAL |
|--------|-------------------|---------------------------------|
| С      | 100               | 18 (10 x 2,5 mm, 8 x 3 mm) +    |
|        |                   | eindgat van 3 mm zonder sensor) |
| В      | 100               | 6 (4 x 4 mm, 2 x 5 mm inclusief |
|        |                   | eindgat)                        |
| Α      | 80                | 3 (1 x 5 mm, 2 x 6 mm inclusief |
|        |                   | eindgat)                        |

## **Pijpinstallatie**

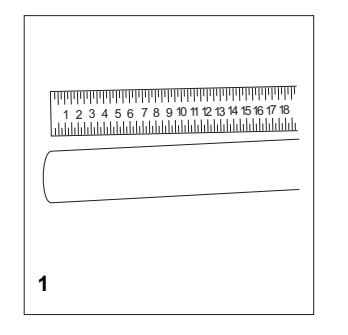

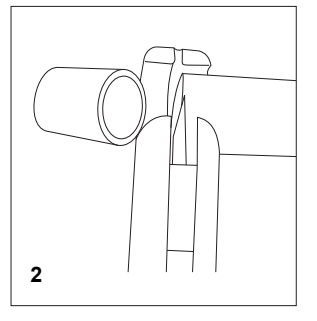

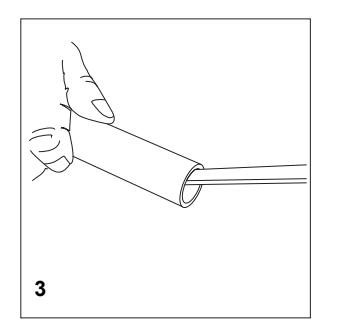

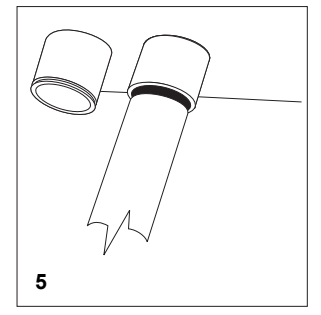

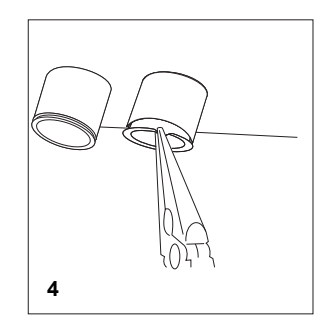

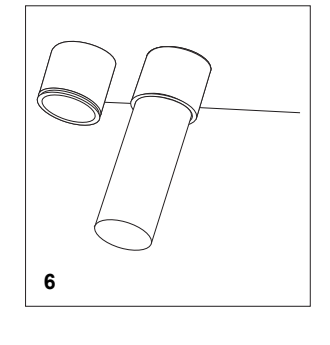

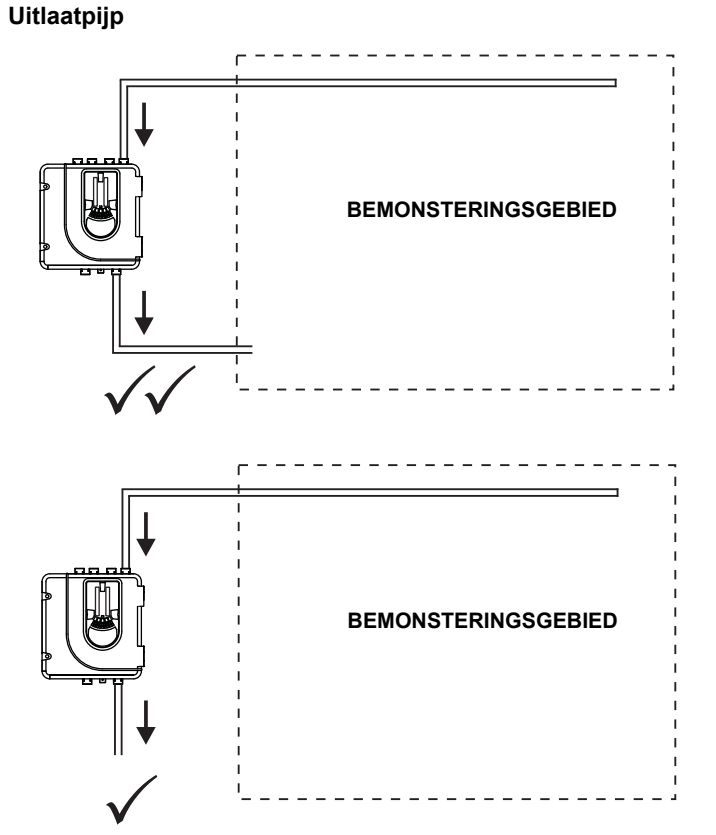

# INSTALLATIE VAN BEDRADING

Aansluitingen van voeding, alarm en bedieningselementen

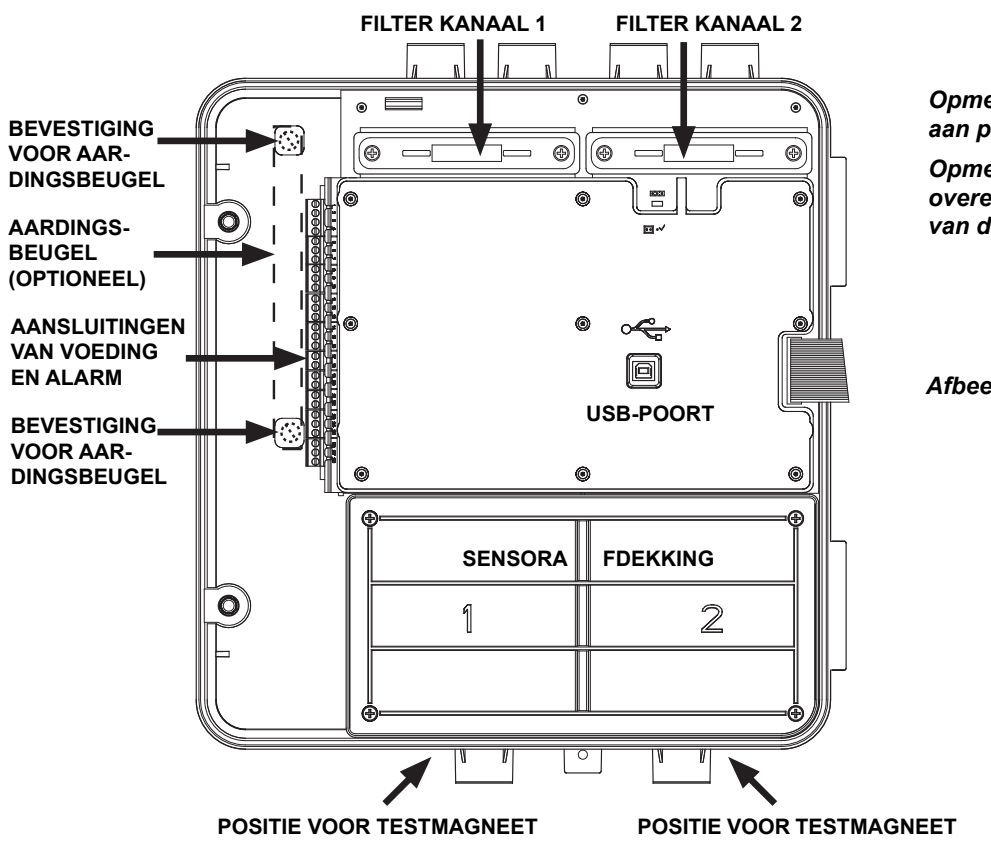

Opmerking 1: Alle bedrading moet voldoen aan plaatselijk geldende voorschriften

Opmerking 2: Lusbedrading moet in overeenstemming zijn met de aanbevelingen van de fabrikant van het paneel

Afbeelding 9: In de detector

## Tabel 2: Aanduidingen voor bedradingsaansluitingen

(Opmerking - Aansluitingen met de markering K2 zijn uitsluitend beschikbaar op modellen met 2 kanalen)

| Nr. | Functie                                       |         |                                |     |
|-----|-----------------------------------------------|---------|--------------------------------|-----|
| 1   | Aansluiting externe voeding in +              |         | Primaire voedingseenheid       |     |
| 2   | Aansluiting externe voeding in -              |         | Primaire voedingseenheid       | Т1  |
| 3   | Hulpvoedingsaansluiting in +                  |         | Niet standaard in gebruik      |     |
| 4   | Hulpvoedingsaansluiting in -                  |         | Niet standaard in gebruik      |     |
| 5   | Alarmrelais normaal dicht                     | K1      |                                |     |
| 6   | Alarmrelais dicht                             | K1      |                                | T2  |
| 7   | GEEN alarmrelais                              | K1      |                                |     |
| 8   | Alarmrelais normaal dicht                     | K2      |                                |     |
| 9   | Alarmrelais dicht                             | K2      |                                | T3  |
| 10  | GEEN alarmrelais                              | K2      |                                |     |
| 11  | Storingsrelais normaal dicht                  | K1      |                                |     |
| 12  | Storingsrelais dicht                          | K1      |                                | T4  |
| 13  | GEEN storingsrelais                           | K1      |                                |     |
| 14  | Storingsrelais normaal dicht<br>(hulpvoeding) | K2      |                                | TE  |
| 15  | Storingsrelais dicht (hulpvoeding)            | K2      |                                | 15  |
| 16  | GEEN storingsrelais (hulpvoeding)             | K2      |                                |     |
| 17  | Sirenekringuitvoer 1 -                        |         | 47 kOhm EOL-weerstand          | Т6  |
| 18  | Sirenekringuitvoer 1 +                        |         |                                |     |
| 19  | Sirenekringuitvoer 2 -                        |         | 47 kOhm EOL woorstand          | т7  |
| 20  | Sirenekringuitvoer 2 +                        |         | 47 KOHIII EOL-weerstalld       | 17  |
| 21  | Configureerbare invoer +                      | (Reset) | Standaard is actief =          | тя  |
| 22  | Configureerbare invoer -                      | (Reset) | kortsluiting (zonder toezicht) | 10  |
| 23  | Niet in gebruik                               |         |                                |     |
| 24  | Lus uit -                                     |         |                                | Т9  |
| 25  | Lus geschakeld uit +                          |         | Isolator gebruiken             |     |
| 26  | Lus in -                                      |         |                                |     |
| 27  | Lus in +                                      |         |                                | T10 |
| 28  | Lus niet geschakeld uit +                     |         | Intern aangesloten op 27       |     |

#### Tabel 3: Relais

| RELAIS             | ACTIE                                                                                                    | OPMERKINGEN                                           |
|--------------------|----------------------------------------------------------------------------------------------------|-------------------------------------------------------|
| ALARM 1 of 2       | Beheerd door paneel wanneer wordt bepaald of<br>aan alarmsituatie wordt voldaan.                                                                                        | Ingesteld op AAN en UIT op paneel;<br>niet vastgezet. |
| STORING 1 of 2     | Wanneer zich STORINGSSITUATIE op K1 of K2<br>of een gewone STORING voordoet. Storing wordt<br>ook gesignaleerd in servicemodus en wanneer<br>apparaat is uitgeschakeld. | Storingsstatus is niet vastgezet.                     |
| SIRENEKRING 1 of 2 | Ingesteld op AAN wanneer ALARM optreedt in<br>kanaal. Sirenekring 1 komt overeen met K1 en<br>sirenekring 2 met K2.                                                     | Standaardsituatie = ingesteld op<br>Aan in ALARM.     |

#### Bij 2-kanaaleenheden (of wanneer twee sensoren zijn aangebracht) is het tweede apparaat ingesteld op Adres 2.

Alle sensoradressen behalve 0 kunnen worden gebruikt, zolang wordt voldaan aan de regels van het paneel met betrekking tot coöperatieve meervoudige detectie\* (zie hieronder) tussen de VIEW<sup>™</sup> rooksensoren.

#### Module

Het module-adres wordt ingesteld door middel van draaiende decade-adresschakelaars achter de klep van de eenheid. Draai de wieltjes met behulp van een schroevendraaier naar het gewenste adres. Het geselecteerde adres heeft betrekking op kanaal 1. Bij 2-kanaaleenheden wordt het volgende (+1) module-adres automatisch toegewezen aan kanaal 2. Derhalve is adres 159 niet geldig voor kanaal 1. (Opmerking: voor bedieningspanelen met slechts 99 adressen, is 99 ongeldig voor kanaal 1.)

**Opmerking:** Het moduleadres reageert alleen op een paneelpeiling in de modus *Normaal*.

#### \* Coöperatieve meervoudige detectie

Afhankelijk van het gebruikte paneel verschillen de regels voor definitie van coöperatieve meervoudige detectie tussen de VIEW<sup>™</sup> rooksensoren. In deze modus is een nog hogere gevoeligheid mogelijk, maar deze dient alleen te worden gebruikt voor sensoren binnen één NFXI-ASD12.

# Instelling voor de NF300, NF3000, NF500 en NF5000 panelen

De coöperatieve meervoudige detectie wordt automatisch geactiveerd als de VIEW™ sensoren in een lus zijn ingesteld op aangrenzende

sensoradressen en als ze in dezelfde zone zijn geplaatst. Bovendien moeten de celnummers voor de coöperatieve sensoren ook gelijk zijn wanneer er cellen worden gebruikt.

## DE ADRESSEN INSTELLEN

Elk afzuigkanaal maakt gebruik van luscommunicatie om statusinformatie te rapporteren aan de CIE (brandalarmpaneel). Als fabrieksstandaard rapporteert de eenheid rookalarm- en sensorinformatie op een gekoppeld sensoradres en algemene waarschuwingen en storingen op een ander module-adres.

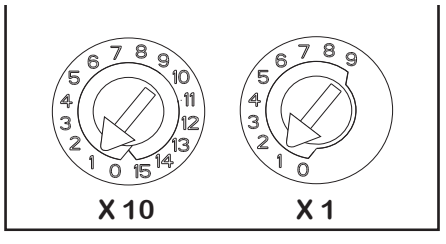

Afbeelding 10: Adresschakelaars

# <u>Sensor</u>

Het sensoradres wordt ingesteld op draaiende decadeschakelaars aan de achterzijde van de rooksensorapparaten. De rooksensoren bevinden zich onder de sensorafdekking in de eenheid (zie afbeelding 9). In het gedeelte **Rooksensoren** onder **Onderhoud** - verderop in de handleiding - wordt getoond hoe de sensoren moeten worden verwijderd. Bij levering is Adres 1 de standaardwaarde voor kanaal 1.

# Instelling voor de NF50-A, NF50, NF50-S en Pearl panelen

De coöperatieve meervoudige detectie wordt automatisch geactiveerd als de VIEW™ sensoren in een lus in dezelfde cel worden geplaatst. Door een cel in te stellen op 0 wordt coöperatieve meervoudige detectie uitgeschakeld voor de betreffende sensor.

# BELANGRIJK

Als coöperatieve meervoudige detectie op het paneel wordt ingeschakeld, moeten aangrenzende adressen zijn ingesteld voor de twee VIEW™ sensoren in een rookdetector met luchtaanzuiging.

Als er in een lus meer dan één rookdetector met luchtaanzuiging wordt gebruikt, moet u controleren of de VIEW™ sensoren niet beschikken over aangrenzende adressen voor twee verschillende rookdetectors met luchtaanzuiging. Hierdoor genereert het paneel namelijk een storingsbericht in plaats van een brandbericht wanneer door maar één rookdetector met luchtaanzuiging rook wordt gedetecteerd.

Om problemen te vermijden, moet u controleren of voor geen van de VIEW™ sensoren in een lus een adres is ingesteld dat grenst aan de adreswaarden zoals ingesteld in een rookdetector met luchtaanzuiging.

# **INSCHAKELEN**

# Met gebruik van standaardinstellingen

 Sluit een geschikte 24 VDC-voeding (die voldoet aan Europese Standaard EN 54-4) aan op pin 1 en 2 op aansluitblok T1 (zie tabel 2)

- 2. Controleer de spanning op de connector. Deze moet binnen het vereiste spanningsbereik liggen.
- 3. Als de spanning binnen het opgegeven bereik ligt, sluit u de voedingsconnector aan op de eenheid.
- 4. Sluit de behuizingsklep en zet deze vast. Controleer of de ventilator start en of er lucht uit de uitlaatpoort stroomt. Het duurt 1-3 minuten totdat de eenheid in normale modus is geïnitialiseerd en gestabiliseerd.

## Overige opties configureren

Om standaardopties te wijzigen, moet de detector worden aangesloten op een pc/laptop waarop de PipelQLT-software is geïnstalleerd. Zie het gedeelte **USB-aansluiting** verderop in deze handleiding voor meer informatie hierover (en de handleiding voor geavanceerde instellingen en afregeling van FAAST LT).

# EXTERNE RESET

De standaardinstelling voor de configureerbare externe invoer is Reset van apparaat (aansluitblok T8). Bij kortsluiting tussen deze aansluitingen voert de FAAST LT-eenheid een reset uit.

## VOORPANEEL

Het uiterlijk van het voorpaneel is afhankelijk van welke van de 3 NFXI-ASD modellen is geïnstalleerd. Elk voorpaneel wordt hieronder getoond.

De volgende informatie wordt weergegeven:

- Status van detector: Normaal, Alarm, Storing of Isoleren
- Alarmniveau; Alarm, Vooralarm (alleen beschikbaar met panelen die gebruikmaken van het geavanceerde protocol)
- Deeltjesgehalte; 1-9 (alleen beschikbaar met panelen die gebruikmaken van het geavanceerde protocol)
- Drukniveau
- · Knoppen Test, Reset en Buiten dienst

## Afbeelding 11: Weergave van voorpaneel

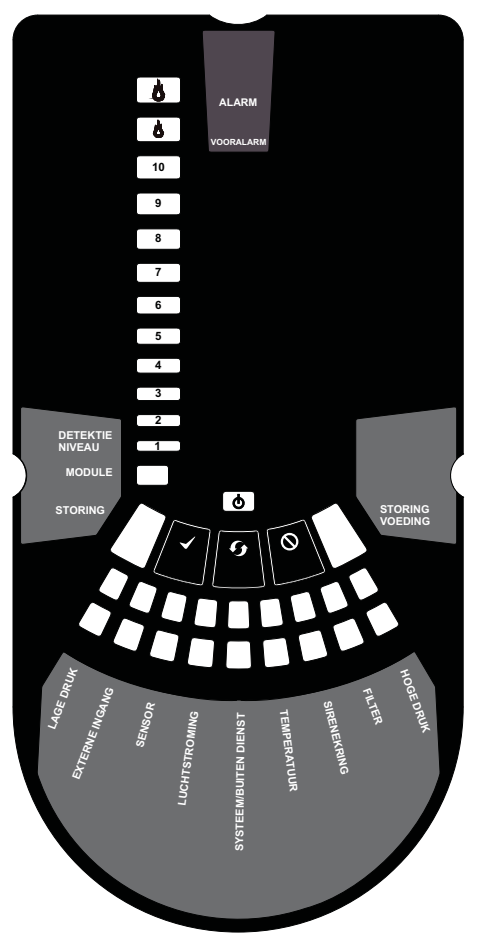

11a: NFXI-ASD11 1-kanaaldetector (1 sensor)

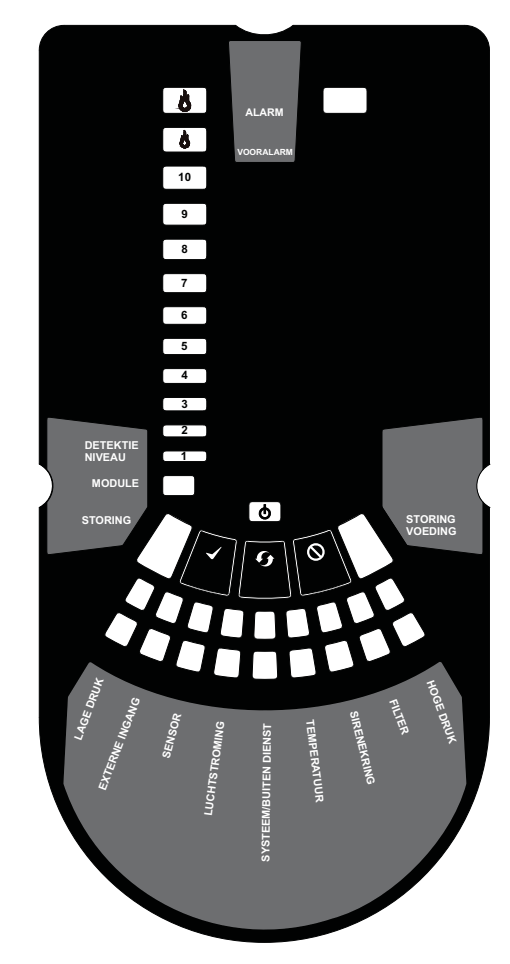

11b: NFXI-ASD12 1-kanaaldetector (2 sensoren)

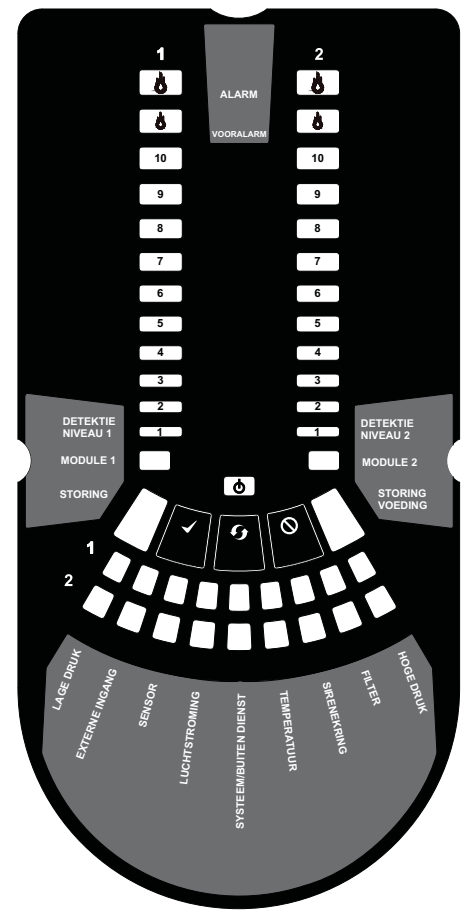

11c: NFXI-ASD22 2-kanaaldetector

## Tabel 4: Indicatoren en storingsbeschrijvingen op voorpaneel

| INDICATOR                     | ACTIE                                         | WAARSCHUWING OF PROBLEEM                                                                                    | OPMERKING/ACTIE                                                                                                |
|-------------------------------|-----------------------------------------------|----------------------------------------------------------------------------------------------------|----------------------------------------------------------------------------------------------------|
| ALARM KANAAL 1/2              | AAN rood<br>(ingesteld op paneel)             | Er treedt alarm op in kanaal (relais ingesteld op AAN zonder vertraging)                                    | Standaardinstelling                                                                                            |
|                               | 1 KEER KNIPPEREN<br>groen (peiling op paneel) | Wanneer sensor is gepeild                                                                                   | Niet bij alarm                                                                                                 |
| VOORALARM<br>KANAAL 1/2       | AAN geel                                      | Er treedt vooralarm op in kanaal                                                                            | (alleen met panelen die gebruikmaken van het geavanceerde protocol)                                            |
|                               |                                               |                                                                                                    |                                                                                                    |
| DETEKTIENIVEAU 1/2            | AAN geel<br>(ingesteld op paneel)             | LED-nummer geeft aan welk<br>sensoralarmniveau is bereikt                                                   | Alleen nummers 1 – 9 worden gebruikt<br>(alleen met panelen die gebruikmaken<br>van het geavanceerde protocol) |
| MODULE KANAAL 1/2             | AAN                                           |                                                                                                    |                                                                                                    |
|                               | KNIPPEREN                                     | Modulecommunicatie                                                                                          |                                                                                                    |
| STORING                       | AAN geel                                      | Gewone of meerdere storingen                                                                                |                                                                                                    |
| VOEDING                       | AAN groen                                     | FAAST LT is ingeschakeld                                                                                    | Bij initialisatie wordt Geel weergegeven                                                                       |
| STORING VOEDING               | AAN geel                                      | Waarschuwing laag vermogen/storing<br>hoog vermogen                                                         | Controleer de voedingsspanning                                                                                 |
| DRUKINDICATOREN<br>KANAAL 1/2 | AAN groen                                     | De LED geeft druk aan voor een kanaal:<br>- Midden = normale druk                                           | Op 2 -kanaaleenheid:<br>Bovenste rij = K1                                                                      |
|                               |                                               | <ul> <li>Links = druk laag;<br/>(-20% uiterste)</li> <li>Rechts = druk hoog;<br/>(+20% uiterste)</li> </ul> | Onderste rij = K2                                                                                              |
|                               |                                               |                                                                                                    |                                                                                                    |
| LAGE DRUK                     | AAN                                           | Storing lage druk                                                                                           | Controleer filter; controleer pijpnetwerk op verstoppingen                                                     |
| EXTERNE INGANG                | 1 KEER KNIPPEREN                              | Storing externe ingang                                                                                      | Niet gebruikt met standaardinstellingen                                                                        |
| SENSOR                        | 2 KEER KNIPPEREN                              | Storing sensorcommunicatie                                                                                  | Controleer sensoradressen en installatie;<br>vervang sensor                                                    |
| LUCHTSTROMING                 | AAN                                           | Storing druksensor                                                                                          | Probeer apparaat opnieuw op te starten                                                                         |
|                               | 1 KEER KNIPPEREN                              | Storing drukinitialisatie                                                                                   | Controleer filter; controleer pijpnetwerk op<br>verstoppingen; probeer apparaat opnieuw<br>op te starten       |
|                               | 2 KEER KNIPPEREN                              | Storing ventilator                                                                                          | Probeer apparaat opnieuw op te starten                                                                         |
| BUITEN DIENST                 | 1 KEER KNIPPEREN                              | Alarmen en waarschuwingen niet<br>gerapporteerd                                                             | Keert terug naar Onderhoud en vervolgens<br>normale werking na 60 min (standaard)                              |
| SYSTEEM                       | 1 KEER KNIPPEREN                              | Verkeerde configuratie                                                                                      | Alle STORINGS-LED's knipperen; probeer apparaat opnieuw op te starten                                          |
|                               | 2 KEER KNIPPEREN                              | Storing EEPROM                                                                                              | Controleer voedingsspanning. Probeer<br>apparaat opnieuw op te starten                                         |
|                               | 3 KEER KNIPPEREN                              | Storing realtime-klok                                                                                       | Klok is beschadigd of tijd aflezen is mislukt                                                                  |
| TEMPERATUUR                   | 1 KEER KNIPPEREN                              | Waarschuwing bij lage temperatuur                                                                           | Controleer druktemperatuur                                                                                     |
|                               | 2 KEER KNIPPEREN                              | Waarschuwing bij hoge temperatuur                                                                           | Controleer druktemperatuur                                                                                     |
| SIRENEKRING                   | 1 KEER KNIPPEREN                              | Storing sirenekring                                                                                         | Controleer circuit van sirenekring en EOL                                                                      |
| FILTER                        | 1 KEER KNIPPEREN                              | Filterwaarschuwing op ingestelde datum                                                                      | Geen datum ingesteld als standaard                                                                             |
| HOGE DRUK                     | AAN                                           | Storing hoge druk                                                                                           | Controleer pijpnetwerk op breuken of lekkage                                                                   |

In geval van gelijktijdige waarschuwingen/storingen op dezelfde LED is de prioriteitsvolgorde als volgt: AAN (hoogste prioriteit), 1 keer knipperen, 2 keer knipperen, 3 keer knipperen (laagste prioriteit)

Opmerking: De LED's voor kanaalalarm en detektieniveau worden beheerd door de CIE (brandalarmpaneel).

# Knoppen van voorpaneel

Het voorpaneel heeft 3 gebruikersknoppen: **TEST**, **RESET** en **BUI-TEN DIENST**. Met behulp van deze knoppen kan de wachtwoordcode worden ingevoerd, waarna de gebruiker eenvoudige testfuncties kan uitvoeren.

Opmerking: In de *modus voor onderhoud en service op afstand* zijn deze knoppen altijd uitgeschakeld.

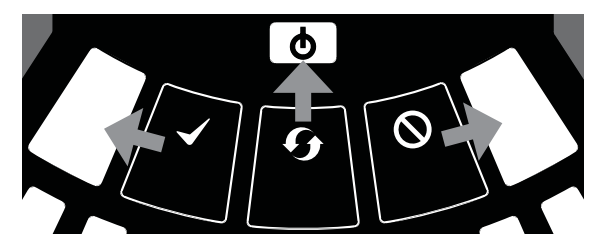

Afbeelding 12: Knoppen van gebruikersinterface

## Tabel 5: Knoppen van voorpaneel

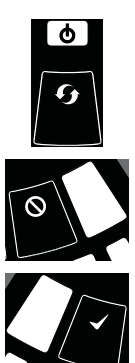

| KNOP                            | NORMALE MODUS                                                                                                    | ONDERHOUDSMODUS                                                                                                    |
|---------------------------------|----------------------------------------------------------------------------------------------------|----------------------------------------------------------------------------------------------------|
| RESET                           | Wanneer deze knop 2 s wordt<br>ingedrukt, wordt<br>WACHTWOORDPROCEDURE<br>gestart om de onderhoudsmodus te<br>openen                        | Wanneer deze knop 2 s wordt ingedrukt, worden vastgezette alarmen,<br>storingen en sirenekringen (relais) gereset. Alarm beheerd door paneel.<br>Als alarm aanhoudt, onmiddellijk na de reset opnieuw instellen<br>Wanneer deze knop 2 s wordt ingedrukt in de modus BUITEN DIENST, wordt<br>de modus BUITEN DIENST afgesloten (maar blijft de modus ONDERHOUD<br>van kracht) |
| BUITEN DIENST                   | Wordt gebruikt om langs de cijfers te<br>lopen in de<br>WACHTWOORDPROCEDURE                                                                 | Wanneer deze knop 2 s wordt ingedrukt, wordt de modus BUITEN DIENST<br>geopend gedurende 60 minuten (standaard). Alarm- en storingsrelais worden<br>gereset . Rooksensoren blijven alarm en storingen melden aan het paneel.<br>(Zie RESET om modus BUITEN DIENST af te sluiten)                                                                                              |
| TEST                            | Wordt gebruikt om het<br>wachtwoord te bevestigen in de<br>WACHTWOORDPROCEDURE<br>Standaardwachtwoord = 3111                                | Wanneer deze knop 2 s wordt ingedrukt en wordt losgelaten, simuleren beide<br>sensoren een alarm<br>Wanneer deze knop 4 s wordt ingedrukt en wordt losgelaten, simuleert sensor<br>1 een alarm<br>Wanneer deze knop 6 s wordt ingedrukt en wordt losgelaten, simuleert sensor<br>2 een alarm                                                                                  |
| COMBINATIES                     |                                                                                                    |                                                                                                    |
| RESET + BUITEN<br>DIENST        | Wanneer deze knop 2 s wordt<br>ingedrukt, wordt gedurende een<br>ingestelde tijd de ventilatorsnelheid<br>(op detektieniveauschaal) getoond | Wanneer deze knop 2 s wordt ingedrukt, wordt gedurende een ingestelde tijd<br>de ventilatorsnelheid (op detektieniveauschaal) getoond                                                                                                    |
| RESET + TEST                    | Geen actie                                                                                                    | Wanneer deze knop 2 s wordt ingedrukt, worden sirenekringen uitgeschakeld                                                                                                    |
| RESET + TEST +<br>BUITEN DIENST | Geen actie                                                                                                    | Wanneer deze knop 2 s wordt ingedrukt, wordt de ONDERHOUDSMODUS<br>afgesloten                                                                                                    |

#### Wachtwoordvolgorde voor toegang tot de onderhoudsmodus

Houd **RESET** ingedrukt. De linker drukindicator wordt geel en vervolgens groen.

Laat **RESET** los. De indicator **STORING** wordt groen. De linker drukindicator knippert groen, hetgeen aanduidt dat het apparaat gereed is voor het eerste cijfer.

Druk op **BUITEN DIENST** om langs de LED's 1 tot en met 9 te lopen. Druk op **TEST** om een cijfer te selecteren.

Het knipperende druksegment wordt groen en het volgende segment begint te knipperen om aan te geven dat het volgende cijfer moet worden ingesteld. Wanneer het vierde cijfer is geselecteerd, worden alle 4 de druksegmenten uitgeschakeld. Als het wachtwoord is geaccepteerd, blijft de indicator **STORING** groen branden en wordt de eenheid in de **onderhoudsmodus** gezet. Als het wachtwoord onjuist is, knippert de indicator **STORING** geel en blijft de eenheid in de **normale** modus. Het standaardwachtwoord is **3111**.

Indien tijdens de wachtwoordvolgorde gedurende 10 s op geen enkele knop wordt gedrukt, keert de eenheid terug naar de **normale** modus. Indien er gedurende 5 minuten (standaard) geen activiteit is in de **onderhoudsmodus**, knippert de indicator **STORING** gedurende 15 s groen en keert de eenheid vervolgens terug naar de **normale** status.

#### TESTEN

Let erop dat de sensor-LED's, die worden beheerd door de CIE (brandalarmpaneel), moeten worden ingeschakeld om de alarmindicatoren op het voorpaneel te activeren.

#### Magneettest

De functionaliteit van de alarmsignalering kan worden getest door een testmagneet te plaatsen op de positie zoals getoond in afbeelding 9 (eerder in de handleiding weergegeven). Met deze methode wordt de druk in de pijpen niet getest.

# Rooktesten

De functionaliteit van de systeemalarmrespons kan door middel van rook worden getest. Welke rookbron wordt gekozen, is afhankelijk van de installatie, maar in alle gevallen moet de rook gedurende de gehele test aanwezig zijn. Rookpellets of rooklucifers kunnen dicht bij het bemonsteringspunt worden gebruikt om rookdeeltjes het systeem te laten binnendringen. Het wordt aanbevolen gebruik te maken van rook met een deeltjeslevensduur van meer dan 120 s – standaardspuitbussen voor puntsgewijze detectortesten werken niet goed bij systemen met luchtaanzuiging.

#### Storingstesten

Simuleer een storing op de detector (blokkeer bijvoorbeeld de afvoerpijp) en controleer of een storing wordt aangegeven op zowel het voorpaneel van de eenheid als de CIE (brandalarmpaneel).

# SERVICE

## WAARSCHUWING

Isoleer de detector met luchtaanzuiging van het brandalarmsysteem om eventuele ongewenste alarmen te voorkomen wanneer u de voorklep van de eenheid opent. Zorg ervoor dat alle voeding van het systeem is uitgeschakeld voordat u afdekkingen verwijdert.

#### Servicemodus

Als de behuizingsklep tijdens normale werking wordt geopend, wordt de eenheid in de **servicemodus** gezet. Als dit gebeurt, knipperen de LED'S voor **FILTER**, wordt de voeding naar de ventilatoren uitgeschakeld en wordt de communicatie met het brandalarmpaneel beëindigd (de rooksensoren blijven in verbinding staan met het paneel). Wanneer de behuizingsklep wordt gesloten, wordt de eenheid automatisch opnieuw opgestart.

#### Filters

De filters moeten regelmatig worden gereinigd of vervangen.

De filters bevinden zich boven aan de eenheid in de behuizing (zie afbeelding 9, eerder in de handleiding weergegeven) en moeten in onderstaande volgorde worden verwijderd:

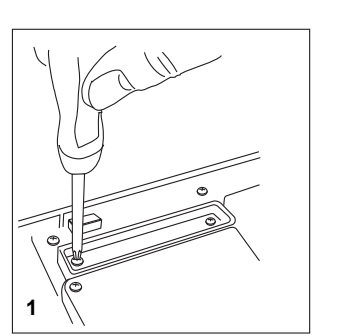

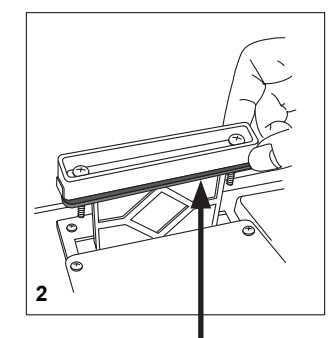

SCHUMAFDICHTING

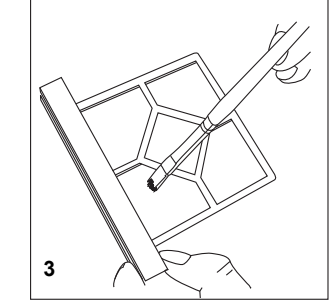

#### N200-102-00 8 Honeywell Life Safety SA, Rietveldenweg, 32a,5222 AE 's Hertogenbosch, The Netherlands

Vervang de filterconstructie of borstel het opgehoopte stof voorzichtig weg.

**Opmerking:** Verwijder bij het vervangen van het filter de schuimafdichting van het oude filter en plaats de schuimafdichting op het nieuwe filter. Zorg er bij het plaatsen van het nieuwe filter in de gleuf voor dat de afdichting correct is uitgelijnd. Sluit het filter opnieuw aan, sluit de kastdeur en zet deze vast. De eenheid wordt geïnitialiseerd en opnieuw gestart.

Plaats het filter terug, sluit de behuizingsklep en zet deze vast. De eenheid wordt geïnitialiseerd en opnieuw opgestart.

# Rooksensoren

De rooksensoren bevinden zich onder de sensorafdekking (zie afbeelding 8, eerder in de handleiding weergegeven). Volg onderstaande volgorde om bij de sensoren te komen:

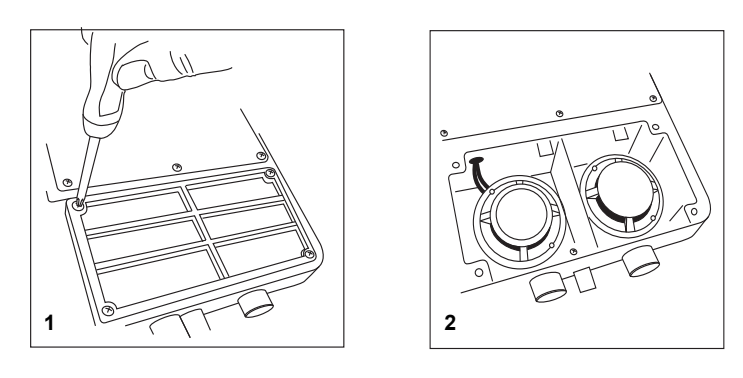

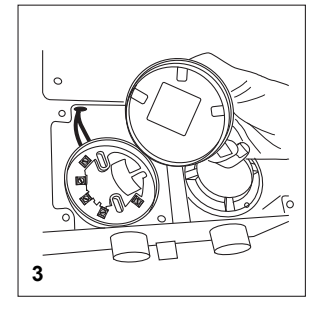

Als u een sensor vervangt, zorg er dan voor dat het ingestelde adres op de nieuwe sensor hetzelfde is als op de vervangen sensor.

# INFORMATIE MET BETREKKING TOT LASERVEILIGHEID

De detector bevat een laserproduct van klasse 1. Straling die in de rooksensor wordt uitgezonden, blijft volledig aanwezig in de behuizingen en beschermende afdekkingen gedurende alle werkingsfasen.

# **USB-AANSLUITING**

Pc-connectiviteit is mogelijk aan de hand van een ingebouwde USB **B**-aansluiting die zich centraal tussen het filter en de sensor bevindt (zie afbeelding 9, eerder in de handleiding weergegeven). Met behulp van de USB-interface is een reeks aanvullende opties mogelijk als het systeem met behulp van de PipelQLT-toepassingssoftware is aangesloten op een pc. Tijdens normale werking moet de USB-verbindingskabel zijn verwijderd.

# SNELSTARTINSTRUCTIES VOOR PipelQ™LT

# **Overzicht van PipelQLT**

Het PipelQLT-softwareprogramma is een handige en krachtige toepassing op basis van Windows<sup>®</sup> die kan worden gebruikt om snel en nauwkeurig pijpnetwerken te ontwerpen, om configuratieparameters te genereren voor juiste instelling en bediening en om FAAST LT-luchtaanzuigingsapparaten eenvoudiger in bedrijf te stellen en de prestaties hiervan te controleren.

PipelQLT biedt een grafische interface op een pc voor het volgende:

- Oplossingen voor pijpnetwerken ontwikkelen en de prestaties hiervan controleren.
- De ontwerpparameters zodanig configureren dat deze overeenkomen met plaatselijke brandvoorschriften en -normen.
- Pijpindelingen, stuklijsten, configuratierapporten en gebeurtenislograpporten genereren.
- FAAST LT-apparaten beheersen, testen en controleren.

Met behulp van een uitgebreid **menu Help** wordt de gebruiker door de verschillende vensters en opties geleid. De inhoud bevat een gedetailleerde index en veelzijdige zoekmogelijkheden om relevante onderwerpen te vinden.

# Minimale systeemvereisten

Microsoft Windows XP SP3 of Windows 7

1 GB RAM.

Grafische hardware met 128 MB geheugen en ondersteuning voor OpenGL 2.0 of later.

5 GB vrije ruimte op de vaste schijf

# PipelQLT installeren

PipelQLT wordt geleverd op een opslagapparaat bij elke FAAST LT-eenheid.

Plaats het opslagapparaat en bekijk de inhoud. Klik op **PipelQLT Setup** (Set-up PipelQLT):

| P | PipeIQ LT 1.2.1 Self-Extracting Installer        |      |  |
|---|--------------------------------------------------|------|--|
|   | This will install PipeIQ LT 1.2.1 on your comput | er.  |  |
|   | OK Car                                           | icel |  |

Klik op **OK** en volg de instructies (zie: het gedeelte *Instellings- en in-stallatiewizard PipelQLT* hieronder).

# Instellings- en installatiewizard PipelQLT

Wanneer onderstaand dialoogvenster wordt weergegeven, klikt u op **Setup** (Set-up) om de wizard te starten:

| WinZip Self-Extractor - PipeIQLT Setup 1.2.1.exe |        |
|--------------------------------------------------|--------|
| Welcome to the PipelQ LT 1.2.1 Installer!        | Setup  |
|                                                  | Cancel |
|                                                  | About  |

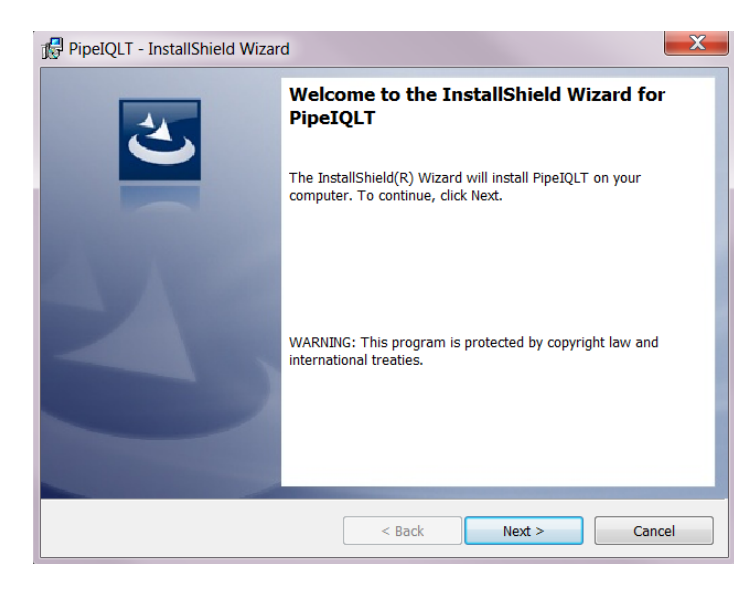

Klik op Next (Volgende) en volg de instructies op het scherm.

Tenzij anders ingesteld, worden door de installatiewizard bestanden gemaakt en worden deze op de volgende locaties opgeslagen:

| PipeIQLT - InstallShield Wizard                                                                            |                                                                       |        |
|----------------------------------------------------------------------------------------------------|-----------------------------------------------------------------------|--------|
| Destination Folder Click Next to install to this folder, or click Change to install to a different folder. |                                                                       |        |
|                                                                                                    | Install PipeIQLT to:<br>C:\Program Files\PipeIQLT\                    | Change |
|                                                                                                    | InstallSQL Express 2005 to:<br>C:\Program Files\Microsoft SQL Server\ | Change |
| InstallShield -                                                                                            | < Back Next >                                                         | Cancel |

Wanneer de installatie is voltooid, maakt de wizard automatisch een snelkoppeling op het bureaublad van de pc.

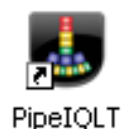

De pc moet opnieuw worden opgestart om PipelQLT uit te voeren.

#### Starten

Start de PipelQLT-toepassing door te dubbelklikken op het pictogram *PipelQLT* op het bureaublad.

#### Of

klik op **Start** (linksonder in het Windows-scherm) en selecteer *PipelQLT* vervolgens in de lijst met programma's.

Wanneer de toepassing wordt geopend, kunt u een nieuw project starten of een bestaand project controleren of aanpassen. Gebruik het menu **File** (Bestand) om **New** (Nieuw) of **Open** (Openen) te selecteren. Kies uit de tabbladen **Pipe Design** (Pijpontwerp), **Configuration** (Configuratie) of **Monitoring** (Controle) om de vereiste modus te openen.

Stel de detector in op de modus **Onderhoud**. Sluit de USB-poort op een pc aan met de geschikte kabel voor communicatie met een FAAST LT-detector.

# <u>Sluiten</u>

Door het programma af te sluiten, wordt de toepassing volledig gesloten.

Sluit de PipelQLT-toepassing door rechtsboven in het venster op  $\pmb{X}$  te klikken.

Of klik op Exit (Afsluiten) in het menu File (Bestand).

PipelQLT kan op de normale wijze van uw besturingssysteem van de computer worden verwijderd.

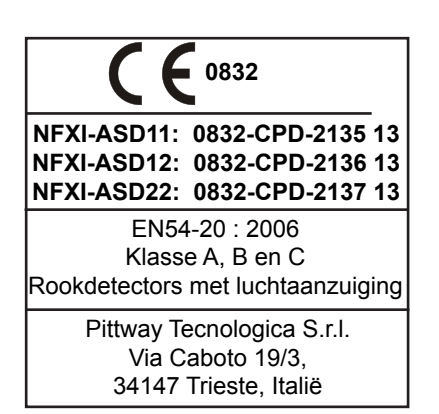